## PANDUAN INSTALASI APLIKASI

# SISTEM INFORMASI PENGELOLAAN ARSIP SURAT

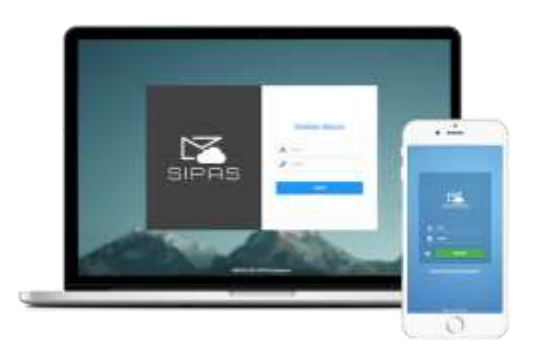

## FAKULTAS KEGURUAN DAN ILMU PENDIDIKAN UNIVERSITAS MULAWARMAN KALIMANTAN

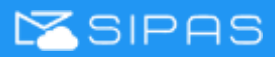

## Panduan ini berisi:

| 1 | Pe  | Pendahuluan |                                          |   |  |
|---|-----|-------------|------------------------------------------|---|--|
| 2 | Sp  | oesifik     | asi Hardware3                            | • |  |
|   | 2.1 | Ser         | ver Aplikasi Server Aplikasi dan Worker3 | • |  |
|   | 2.2 | Ser         | ver Database3                            | • |  |
|   | 2.3 | Мо          | nitoring (Observium)3                    | ; |  |
| 3 | St  | andar       | Kebutuhan4                               | • |  |
|   | 3.1 | Ket         | outuhan API Server4                      | • |  |
|   | 3.  | 1.1         | Sistem Operasi (OS)4                     | • |  |
|   | 3.  | 1.2         | Web Server: Nginx4                       | • |  |
|   | 3.  | 1.3         | Web API4                                 | • |  |
|   | 3.  | 1.4         | Database4                                | • |  |
|   | 3.2 | Ket         | outuhan Client4                          | • |  |
|   | 3.  | 2.1         | Web Client4                              | • |  |
|   | 3.  | 2.2         | Mobile Client5                           | ; |  |
| 4 | In  | stalas      | i5                                       | ; |  |
|   | 4.1 | Inst        | alasi Database5                          | , |  |
|   | 4.  | 1.1         | Pembuatan User Database5                 | , |  |
|   | 4.  | 1.2         | Pembuatan Database5                      | , |  |
|   | 4.  | 1.3         | Import Data Awal5                        | , |  |
|   | 4.2 | Inst        | alasi Aplikasi6                          | ; |  |
|   | 4.  | 2.1         | Pemasangan Aplikasi6                     | ; |  |
|   | 4.  | 2.2         | Pengaturan Koneksi Database6             | ; |  |
|   | 4.  | 2.3         | Session dan Cookies6                     | ; |  |
|   | 4.  | 2.4         | Pengaturan Folder Upload7                | , |  |
|   | 4.  | 2.5         | Konfigurasi Password Redis7              | , |  |

# SIPAS

| 4.2.6  | Konfigurasi Notif FCM (Firebase Cloud Messaging) Mobile | 8    |
|--------|---------------------------------------------------------|------|
| 4.2.7  | Pembuatan Service Notif FCM                             | 9    |
| 4.2.8  | Konfigurasi Notif Redis                                 | .10  |
| 4.2.9  | Pembuatan Service Notif Redis                           | .10  |
| 4.2.10 | Konfigurasi Beanstalk Console                           | . 11 |

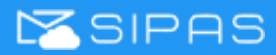

## 1 Pendahuluan

SISTEM INFORMASI PENGELOLAAN ARSIP SURAT atau SIPAS merupakan aplikasi persuratan yang menunjang pengelolaan surat masuk, disposisi dan surat keluar pada instansi agar menjadi lebih mudah, cepat dan akurat. Dengan media berbasis web dan dapat diakses disemua web browser, instalasi dan konfigurasi cukup pada satu komputer server lalu diakses melalui komputer yang terhubung dalam jaringan. SIPAS juga dilengkapi dengan fitur penunjang persuratan lain seperti penyimpanan hasil scan surat atau berkas ke dalam aplikasi, mencetak lembar terima surat masuk atau resi, penomoran surat yang otomatis dan pencabutan disposisi yang telah dikirim. Selain itu juga menyediakan fitur pengelolaan konsep surat, bank surat dan pelaporan.

## 2 Spesifikasi Hardware

### 2.1 Server Aplikasi Server Aplikasi dan Worker

- HDD : min. 80GB (dengan perkiraan terdapat 25 surat perhari dalam jangka waktu 10 thn)
- RAM : min. 8GB

   (dengan concurrent user "user aktif yg menggunakan aplikasi secara bersamaan" sebanyak 150 200 user)
   (rekomendasi 16GB)
- Prosesor : 4 vCPU

### 2.2 Server Database

- HDD : min. 30GB
- RAM : min. 16GB
- Prosesor : 8 vCPU

### 2.3 Monitoring (Observium)

- HDD : 10GB
- RAM : 1GB
- Prosesor : 1 vCPU

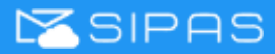

## 3 Standar Kebutuhan

### 3.1 Kebutuhan API Server

- 3.1.1 Sistem Operasi (OS) Rekomendasi: Linux Ubuntu Server 16.04
- 3.1.2 Web Server: Nginx
- 3.1.3 Web API
  - PHP min 7.2 dengan OPcache enabled
  - PHP Extension: OpenSSL, PDO, JSON, Mbstring, Tokenizer, XML, Ctype, GD, ZIP, Archive, GMP, MCrypt, Bcrypt, Redis, MySqli, Curl, Gettext, Ctype, Phalcon, Redis
  - ImageMagic
  - Curl
  - Gettext
  - Redis
  - Beanstalkd
  - Beanstalk\_console (bisa didapat di <u>https://github.com/ptrofimov/beanstalk\_console</u>)

### 3.1.4 Database

Rekomendasi: Percona Database 5.6 atau MySQL 5.6

Percona Database adalah varian dari MySQL database dengan beberapa peningkatan dari segi kecepatan, adapun untuk konfigurasi dan tuning nya disarankan menggunakan tools yang disediakan oleh percona server melalui alamat https://tools.percona.com.

### 3.2 Kebutuhan Client

- 3.2.1 Web Client
  - Chrome (direkomendasikan)
  - Safari 6+
  - Firefox
  - Opera
  - Microsoft Edge

Peramban atau browser yang digunakan setidaknya sudah mendukung Javascript dan CSS3.

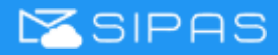

- 3.2.2 Mobile Client
  - Android minimal Jelly Bean 4.2.2 with webview engine

## 4 Instalasi

### 4.1 Instalasi Database

4.1.1 Pembuatan User Database

Pengaturan pembuatan user database:

- User: 'sipas' (disarankan)
- Password: (menyesuaikan)
- Host: '%'
- Privilege:

Dapat pilih roles DBManager jika menggunakan MYSQL Workbench, dengan detail:

ALTER, ALTER ROUTINE, CREATE, CREATE ROUTINE, CREATE TEMPORARY TABLES, CREATE VIEW, DELETE, DROP, EVENT, GRANT OPTION, INDEX, INSERT, LOCK TABLES, REFERENCES, SELECT, SHOW DATABASE, SHOW VIEW, TRIGGER, UPDATE

### 4.1.2 Pembuatan Database

Pengaturan pembuatan database:

- Database Name : sipas\_5 (disarankan)
- Database Charset : utf8
- Database Collation : utf8\_general\_ci

### 4.1.3 Import Data Awal

Setelah pembuatan database selesai, import 3 file secara berurutan ke dalam database. File ini dapat ditemukan pada folder <u>aplikasi/skema\_database</u>.

- File pertama **'1\_sipas\_database\_structure.sql'**. File tersebut memuat struktur database aplikasi.
- File kedua '2\_sipas\_database\_view\_trigger.sql'.
   File tersebut memuat database view dan trigger sebagai additional aplikasi.
- File ketiga '3\_sipas\_database\_starterdata.sql'.
   File tersebut memuat data awal yang dibutuhkan aplikasi.

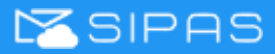

### 4.2 Instalasi Aplikasi

#### 4.2.1 Pemasangan Aplikasi

Letakkan aplikasi pada folder <u>/var/www/html/sipas/</u>. Adapun file dan folder aplikasi terdiri dari:

- handout/
- mobile/
- resources/
- server/
- app.js
- app.override.js
- CHANGELOG.md
- index.html
- language.json
- license.json
- rule.json
- runtime.json
- server.php
- 4.2.2 Pengaturan Koneksi Database
  - Pengaturan koneksi database dapat diatur pada file

/var/www/html/sipas/server/application/config/database.php

Isi pengaturan berikut sesuai dengan database yang telah dibuat.

```
'hostname' => 'localhost', (menyesuaikan)
'username' => 'sipas', (menyesuaikan)
'password' => 'password-sipas', (menyesuaikan)
'database' => 'sipas_5' (menyesuaikan)
```

### 4.2.3 Session dan Cookies

Untuk mengatur session dan cookies aplikasi dapat diatur pada file /var/www/html/sipas/server/application/config/config.php Isi pengaturan berikut sesuai dengan kebutuhan session aplikasi.

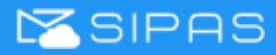

```
$config['sess_driver'] = 'database';
$config['sess_cookie_name'] = sipas_unmul_5_40;
$config['sess_expiration'] = 0;
$config['sess_save_path'] = 'session';
$config['sess_match_ip'] = FALSE;
$config['sess_time_to_update'] = 300;
$config['sess_regenerate_destroy'] = FALSE;
```

• Berikut adalah pengaturan cookies aplikasi. Ubah FALSE menjadi TRUE ketika aplikasi menggunakan https.

```
$config['cookie_secure']= TRUE;
$config['cookie_httponly'] = TRUE;
```

Disarankan menggunakan https untuk transaksi data yang lebih aman. Beberapa device android juga mewajibkan koneksi https.

### 4.2.4 Pengaturan Folder Upload

Berikut merupakan daftar folder tujuan upload dan donwload file untuk kebutuhan transaksi aplikasi. Pastikan **folder (rekursif)** berikut mempunyai akses **write-able**.

- Folder untuk tujuan upload berkas surat dan foto pegawai: /var/www/html/sipas/server/data
- Folder untuk tujuan upload file pengaturan aplikasi: /var/www/html/sipas/server/assets
- Folder untuk kebutuhan download file dalam bentuk PDF: /var/www/html/sipas/erver/application/third\_party/mpdf/vendor/mpdf/mpdf/tmp
- Folder untuk kebutuhan penyimpanan log notifikasi: /var/www/html/sipas/erver/application/logs
- 4.2.5 Konfigurasi Password Redis
  - Mengatur password Redis dapat dilakukan di file <u>/etc/redis/redis.conf</u>
     Hilangkan tanda # pada requirepass foobared

requirepass password-redis

Setelah melakukan perubahan, diwajibkan untuk restart redis.

sudo systemctl restart redis

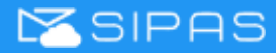

- 4.2.6 Konfigurasi Notif FCM (Firebase Cloud Messaging) Mobile
  - Pengaturan untuk notif FCM terdapat di
     <u>/var/www/html/sipas/server/application/config/application\_config.php</u>
  - Pengaturan server notif FCM

```
$config['queueServer'] = array(
'host'=>'localhost',
'port'=>'11300' );
```

IP pada host disesuaikan dengan IP dimana beanstalkd diinstal. Jika diinstal pada tempat yang sama dengan aplikasi dapat diisi dengan localhost.

• Pengaturan nama prefix untuk penyimpanan notif

 Pengaturan format notif dapat diatur di bagian 'logMessageFormat. 'logPath' sebagai lokasi penyimpanan log, dan 'logStrategi' mengatur pembuatan log secara berkala. Pastikan sudah terdapat folder notif pada

/var/www/html/sipas/server/application/logs dan folder bersifat write-able.

```
$config['queueServer_formatTube'] = array(
    'logMessageFormat'=>'NOTIF {status} {payload}',
    'logPath'=>APPPATH.'logs/notif/',
    'logStrategy'=>'daily'
);
```

• Pengaturan notifTube disamakan dengan notifType

\$config['queueServer\_notifTube'] = 'notif\_sipas\_unmnul';

• Token untuk notif mobile didapat dari hasil generate firebase (dapat dimintakan pada developer mobile dengan kondisi aplikasi sudah mempunyai domain)

```
$config['notif_token'] = '{isi token}';
```

SISTEM INFORMASI PENGELOLAAN ARSIP SURAT

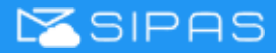

• Pengaturan url notif disesuai dengan fcm pada Google API

\$config['notif\_url'] = 'https://fcm.googleapis.com/fcm/send';

#### 4.2.7 Pembuatan Service Notif FCM

• Untuk membuat service notif FCM dapat dengan command berikut

nano /lib/systemd/system/{name}.service

(contoh penamaan : sipas-unmul-notif.service)

• Isi file service tersebut dengan kode berikut. Ganti <u>PIDFile</u> dengan nama file service tersebut dan ganti <u>working directory</u> dan <u>execstart</u> dengan letak aplikasi.

| Unit]                                                                           |
|---------------------------------------------------------------------------------|
| Description=notif sipas to fcm google                                           |
| [Service]                                                                       |
| Type=simple                                                                     |
| Restart=always                                                                  |
| RestartSec=5                                                                    |
| User=www-data                                                                   |
| Group=www-data                                                                  |
| WorkingDirectory=/var/www/html/sipas                                            |
| ExecStart=/usr/bin/env /usr/bin/php /var/www/html/sipas/server.php worker/notif |
| PIDFile=/var/run/{name}.pid                                                     |
| [Install]                                                                       |
| WantedBy=multi-user.target                                                      |

Menjalankan service

sudo systemctl start {nama service}

#### • Pengecekan status service

sudo systemctl start {nama service}

• Mengaktifkan auto start service setelah server restart atau shutdown

sudo systemctl enable {nama service}

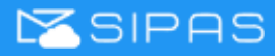

### 4.2.8 Konfigurasi Notif Redis

Untuk menghubungkan antara server Redis dengan aplikasi bisa dilakukan pada file
 <u>/var/www/html/sipas/server/application/config/application\_config.php</u>

Pada fungsi connect, IP disesuaikan dengan IP dimana redis diinstal. Jika diinstal pada tempat yang sama dengan aplikasi dapat diisi dengan 127.0.0.0. Sesuaikan password dengan password redis pada file <u>/etc/redis/redis.conf</u>

\$config['redis'] = new Redis(); \$config['redis']->connect('127.0.0.1', 6379); \$config['redis']->auth("password-redis");

- Pengaturan untuk notif menggunakan Redis terdapat di /var/www/html/sipas/server/application/config/application\_config.php
- Pengaturan nama redis dan nama prefix untuk penyimpanan notif, dapat diisi sesuai dengan versi aplikasi.

 Pengaturan format notif dapat diatur di bagian 'logMessageFormat. 'logPath' sebagai lokasi penyimpanan log, dan 'logStrategi' mengatur pembuatan log secara berkala. Pastikan sudah terdapat folder notif\_redis pada

<u>/var/www/html/sipas/server/application/logs/</u> dan folder bersifat write-able.

```
$config['queueServer_formatTubeRedis'] = array(
    'logMessageFormat'=>'NOTIF {status} {payload}',
    'logPath'=>APPPATH.'logs/notif_redis/',
    'logStrategy'=>'daily'
);
```

• Pengaturan notifTubeRedis disamakan dengan notifTypeRedis.

\$config['queueServer\_notifTube'] = 'notif\_sipas\_prod\_redis';

- 4.2.9 Pembuatan Service Notif Redis
  - Untuk membuat service dapat dengan command berikut

nano /lib/systemd/system/{name}.service

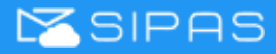

(contoh penamaan : sipas-unmul-notif-redis.service)

• Isi file service tersebut dengan kode berikut. Ganti <u>PIDFile</u> dengan nama file service tersebut dan ganti <u>working directory</u> dan <u>execstart</u> dengan letak aplikasi.

| [Unit]                                                                                |
|---------------------------------------------------------------------------------------|
| Description=notif sipas to redis                                                      |
| [Service]                                                                             |
| Type=simple                                                                           |
| Restart=always                                                                        |
| RestartSec=5                                                                          |
| User=www-data                                                                         |
| Group=www-data                                                                        |
| WorkingDirectory=/var/www/html/sipas                                                  |
| ExecStart=/usr/bin/env /usr/bin/php /var/www/html/sipas/server.php worker/notif_redis |
| PIDFile=/var/run/{name}.pid                                                           |
| [Install]                                                                             |
| WantedBy=multi-user.target                                                            |

• Menjalankan service

sudo systemctl start {nama service}

• Pengecekan status service

sudo systemctl start {nama service}

• Mengaktifkan auto start service setelah server restart atau shutdown

sudo systemctl enable {nama service}

#### 4.2.10 Konfigurasi Beanstalk Console

- Beanstalk Console berfungsi untuk melihat queue pekerjaan pengiriman notif aplikasi
- File beanstalk console dapat diperoleh pada alamat
   <u>https://github.com/ptrofimov/beanstalk\_console</u>
- Ekstrak file pada <u>/var/www/html/</u>. Pastikan folder hasil ekstrak file bernama beanstalk\_console.

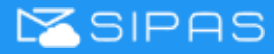

- User owner folder beanstalk\_console harus sama seperti owner folder aplikasi sipas
- Konfigurasi password beanstalk ada pada file <u>beanstalk\_console/config.php</u>
   Pastikan auth enable <u>true</u>
- Konfigurasi pada nginx untuk pointing file beanstalk ada pada <u>/etc/nginx/sites-available/default</u> (alamat alias harus sama dengan penempatan dan penamaan folder beanstalk\_console)

```
location ^~ /beanstalk
{
    alias /var/www/console/beanstalk/public;
    try_files $uri $uri/@beanstalk;
    location ~ W.php($|/.+) {
        include php.conf.d/php.default.conf;
        fastcgi_param SCRIPT_FILENAME $request_filename;
    }
    location @beanstalk {
        rewrite /beanstalk/(.*)$ /beanstalk/index.php?/$1 last;
    }
```

• Setelah mengganti konfigurasi nginx diwajibkan untuk restart nginx

sudo systemctl restart nginx.service

• Untuk melihat hasil penempatan beanstalk console bisa melalui browser dengan akses {alamat aplikasi}/{letak beanstalk}/beanstalk/

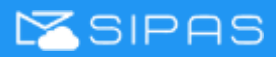

- End of Document -